# Contents

| Contents1                            |
|--------------------------------------|
| Preface                              |
| Chapter 1 Introduction               |
| 1.1 Overview                         |
| 1.2 Features                         |
| Chapter 2 Function Specification     |
| 2.1 Module pin diagram5              |
| 2.2 Function pins5                   |
| Chapter 3 Technical Specification    |
| 3.1 Operating Environment8           |
| 3.2 Power Supply8                    |
| 3.3 Mechanical Specifications8       |
| 3.5 Serial Parameter9                |
| 3.6 Default Factory Setting9         |
| Chapter 4 Software instructions      |
| 4.1 Setup visual serial port11       |
| 4.2 Visual serial port instruction12 |
| 4.3 Search software instruction15    |
| 4.4 WEB Management19                 |
| Chapter 5 Appendix                   |
| 5.1 Warranty Card22                  |

1

## Preface

### **Version Description**

The Manual Version: V1.5

#### **Copyright Statement**

Copyright of this document belongs to the company and the company reserves the right of final explanation and revision of this manual and statement.

No part of this document may be reproduced, modified, transmitted, transcribed, or translated into any language in any form or by any means without the written permission of our corporation.

#### Disclaimer

This manual is written under current knowledge and may be improved or changed in future without further notice. The best work had been done to ensure the manual is accurate and reliable, thus our Company does not responsible for any loss or damage caused by contents missing, inaccuracy or errors.

#### Abstract

This manual describes installation and use of the two serial ports device server. Please be sure to read all the information carefully and follow the manual instruction to install the product before you first use our device. It may avoid any damages occurred by mis-operation. Thanks for choosing our products.

#### **Environmental Protection**

This product meets the design requirements on environmental protection. Any use, storage and disposal of the product shall be conducted under relevant national laws and regulations.

You are most welcome to put forward advices and suggestions for our work and it well be viewed as the greatest support for our company.

## **Chapter 1 Introduction**

## 1.1 Overview

Two serial ports device server is the serial networking equipment with high performance based on 32-bit ARM CPU, and realizes the transparent transmission between single serial ports to TCP/IP network. It provides the total solution of how the serial port equipment access TCP/IP network, so you can visit any serial equipment through this module by TCP/IP network. Serial server greatly improves the control and management ability for serial equipment.

Two serial ports device server module provides the full function UART serial port and network interface based on Ethernet, and offers a full set of instructions and reserved the expansion of the control signal line. This module makes it easy to integration to engineering system.

Two serial ports device server has advanced features such as powerful function, flexible networking, and modular design. According to user's different network demand you can choose different network transmission protocol.

Two serial ports device server is specifically designed to allow DTE devices to be directly accessible from the network. Legacy devices can thus be transformed into Ethernet devices, which can be monitored and controlled from any network location or even the Internet. Different configurations and features are available for specific applications, such as protocol conversion, Virtual COM drivers, and TCP/UDP operation modes to name a few. Two serial ports device server can be widely used for integrated access of serial data acquisition in telecommunication, power, water conservancy, financial, traffic, coal, public security, prison, forces and other departments.

## 1.2 Features

- Based on 32-bit ARM CPU, High performance and low power consumption;
- Serial port 1 supports TxD/RxD/GND
- Serial port 2 supports TxD/RxD/RTS/CTS/DTR/DSR/DCD/GND
- Serial data bits 5/6/7/8
- Parity: None/Even/Odd/Space/Mark
- Stop Bits: 1, 2
- Serial port 1 only supports software flow control.
- Serial port 2 supports software and hardware flow control.
- Baud rate: 50bps 460.8Kbps
- Ethernet interface 10M/100M, full/half-duplex adaptability.
- Ethernet interface straight-through and cross-over adaptability.
- Configuration Options: Built-in WEB server
- Software upgrade function
- Operation mode: including TCP Client, TCP Server and UDP
- Support DHCP and Multi-user remote login Telnet.
- User's applications communicate with the device by
  1. Socket, 2. Visual serial port
- Input Voltage: 5V

# **Chapter 2 Function Specification**

## 2.1 Module pin diagram

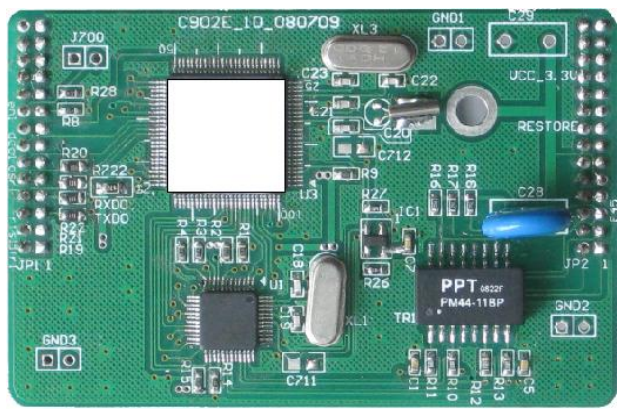

## 2.2 Function pins

| PINNAME      | PIN No.         | Туре | Description                      |
|--------------|-----------------|------|----------------------------------|
| Power and (  | Ground          |      |                                  |
| VCC          | Jp2-18, 20, 22, | Ρ    | DC +3.3 V power supply input pin |
| (+3.3V)      | 24, 26, 28      |      |                                  |
| GND          | Jp2-25, 27,     | Ρ    | GND                              |
|              | Jp 1-21, 22,    |      |                                  |
|              | 23, 24, 25,     |      |                                  |
|              | 26              |      |                                  |
| CGND         | Jp2-9           | Ρ    | housing ground wire              |
| Serial ports |                 |      |                                  |
| T_RX0        | Jp1-7           | I    | UART0 Receive data pin           |
| T_TX0        | Jp1-5           | 0    | UART0 Transmit data pin          |
| T_DE0        | Jp1-17          | 0    | UART0 Data Terminal Ready pin    |
| T_RX1        | Jp1-8           | I    | UART1 Receive data pin           |
| T_TX1        | Jp1-6           | 0    | UART1 485 transmit Enable        |
| T-DTR1       | Jp1-2           | 0    | UART1 Data Terminal Ready pin    |

| T-CTS1        | Jp1-12          | -        | UART1 Clear the transmit pin                         |
|---------------|-----------------|----------|------------------------------------------------------|
| T-DSR1        | Jp1-10          | I        | UART1 Data Set Ready Pin                             |
| T-DCD1        | Jp1-14          | I        | UART1 Data Carrier Detect                            |
| T-RTS1        | Jp1-4           | 0        | UART1 Request to transmit pin                        |
| T_DE1         | Jp1-18          | 0        | UART1 485 transmit Enable                            |
| Ethernet Inte | erface (PHY add | lress :9 | )                                                    |
| E-1           | Jp2-1           | 0        | Ethernet Transmit Data+                              |
| E-78          | Jp2-7,8         | NC       | Connect the Ethernet physical interface RJ45-pin 7,8 |
| E-45          | Jp2-4,5         | NC       | Connect the Ethernet physical interface RJ45-pin 4,5 |
| E-2 (TX-)     | Jp2-2           | 0        | Ethernet Transmit Data-                              |
| E-6 (RX-)     | Jp2-6           | I        | Ethernet Receive Data-                               |
| E-3 (RX+)     | Jp2-3           | I        | Ethernet Receive Data+                               |
| LED-SPD       | Jp2-12          | 0        | Ethernet work : 100M,low                             |
| #             |                 |          | 10M ,high                                            |
| LED-LINK      | Jp2-10          | 0        | Ethernet is valid for the low level of               |
| #             |                 |          | transition data transceiver, Ethernet is             |
|               |                 |          | invalid high                                         |
| Miscellaneo   | us Pins         |          |                                                      |
| Reserved      | Jp2-23          | I        | Retain control pin                                   |
| 0             |                 |          |                                                      |
| Reserved      | Jp2-21          | I        | Retain control pin                                   |
| 1             |                 |          |                                                      |
| Reserved      | Jp2-19          | I        | Retain control pin                                   |
| 2             |                 |          |                                                      |
| Restore       | Jp2-16          | I        | Restore the factory default settings,                |
|               |                 |          | power-low reset                                      |
| NC            | Jp1-1,3,9,11,1  | NC       | Null                                                 |
|               | 3,15,16,19,20,  |          |                                                      |

Two serial port device server module user's manual

## Two serial port device server module user's manual

|   | 27,28;Jp2-11,1 |  |  |  |
|---|----------------|--|--|--|
| : | 3,14,15,17     |  |  |  |

Remark:

- UART sign、 Ethernet indicator light signals : 3.3V TTL signal,
- 2. I: Input O: Output P: Power

# **Chapter 3 Technical Specification**

## 3.1 Operating Environment

The device has a wide range of operating temperature and is able to work normally and stably in highly adverse environment.

- Working Temperature  $0^{\circ}$ C ~ +50  $^{\circ}$ C
- Storage Temperature  $-40^{\circ}$ C  $\sim$  +70 $^{\circ}$ C
- Relative Humidity 10 %~95 %
- Atmospheric Pressure 70~106 kpa

The environment should be free from corrosive and solvent gases, dust, and magnetic interference.

## 3.2 Power Supply

Using high-quality power adaptor, the device has a wide fluctuation tolerance and strong anti-interference and isolation quality to ensure a stable operation.

Input voltage DC5V Power consumption <5W

# 3.3 Mechanical Specifications

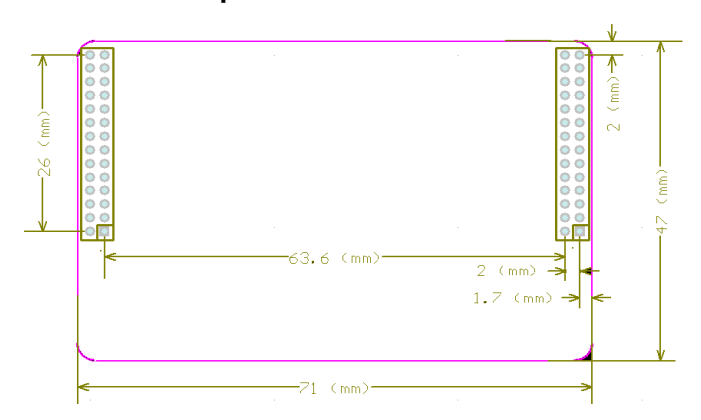

## 3.4 Ethernet Specification

10/100M Auto MDI/MDIX , IEEE 802.3u auto-negotiation

#### 3.5 Serial Parameter

Serial port 1 Signal: TxD/ RxD /GND Serial 1 Communication parameter: Data bit: 5/6/7/8 Parity: None/Even/Odd/Space/Mark Stop Bit: 1, 2 Flow Control: XON/XOFF Speed rate: 50bps – 460.8Kbps

Serial port 2 Signal: TxD/RxD/RTS/CTS/DTR/DSR/DCD/GND Serial port 2 Communication parameter: Data bit: 5/6/7/8 Parity: None/Even/Odd/Space/Mark Stop Bit: 1, 2 Flow Control: Hardware XON/XOFF Speed rate: 50bps – 460.8Kbps

## 3.6 Default Factory Setting

Serial port 1 parameters: 9600,n,8,1 no flow control Min Sent Time: 10 Min Sent Size: 960 Workmode: UDP Listen Port: 8001 Server IP: 192.168. 0.32 Server Port: 8001 Serial port 2 parameters: 9600,n,8,1 no flow control Min Sent Time: 10 Min Sent Size: 960 Workmode: UDP Listen Port: 8002 Server IP: 192.168.0.32 Server Port: 8002 IP address: 192.168.0.168 Submask: 255.255.0.0 Gateway: 192.168.0.1

# **Chapter 4 Software instructions**

When you use the serial server at first time, you need to set the network and serial parameters according to your requirements. We supply the search software and visual serial port management to provide convenience for configure and manage serial server.

## 4.1 Setup visual serial port

According to the following steps to install the application on the computer with WINDOWS platform.

First, double click the "VcomSetup.exe" file to run it.

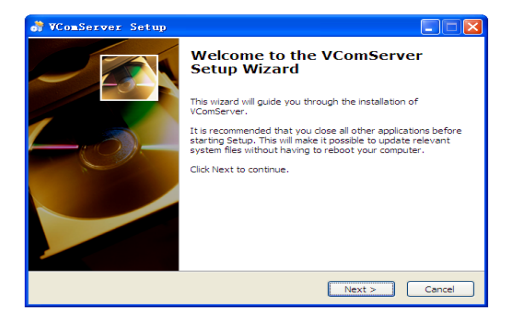

Second, click the "next" on welcome window to continue the install. When appears below interface, you can modify the install folder here.

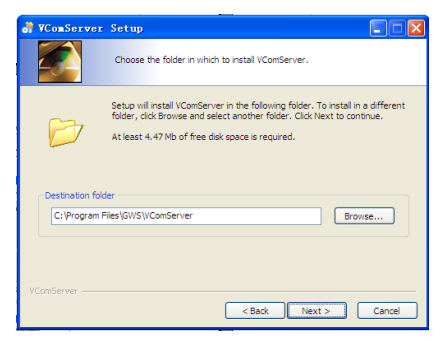

Third, click the "install", the software will start to install.

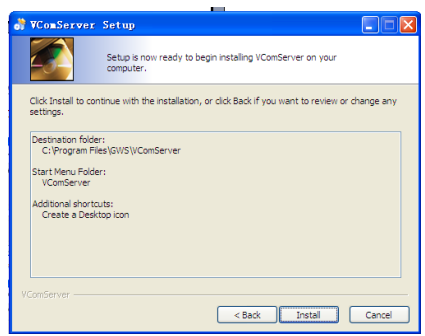

At this time, there will be the installation process. Installation requires a certain time, please be patient.

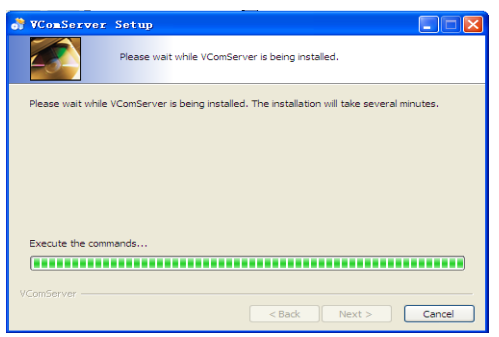

Fourth, click the "finish" to complete installation process.

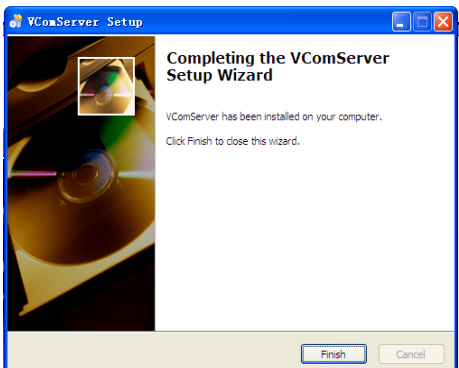

4.2 Visual serial port instruction

Equipment serial port was virtualized on computer by visual serial port, visual serial port, and management software only have to make communication serial interface point to virtual serial port to realize software communication.

Open the visual serial port in the installation disk, as show in the following picture.

| 💷 VC on    | Server - V2.6  | i0e         |                |        |                |              |          |             |
|------------|----------------|-------------|----------------|--------|----------------|--------------|----------|-------------|
| ysten      | WCOW View Help |             | h              |        |                |              |          |             |
| - <b>S</b> | 15 15 15       | ) 🥭 🎯 👖     | 2 54           |        |                |              |          |             |
| VCOM       | Fork Node      | Listen Port | Device IF:Port | Status | Last Operation | Synchroni ze | Real COM | Description |
|            |                |             |                |        |                |              |          |             |
|            |                |             |                |        |                |              |          |             |
|            |                |             |                |        |                |              |          |             |
|            |                |             |                |        |                |              |          |             |
|            |                |             |                |        |                |              |          |             |
|            |                |             |                |        |                |              |          |             |
|            |                |             |                |        |                |              |          |             |
|            |                |             |                |        |                |              |          |             |
|            |                |             |                |        |                |              |          |             |
|            |                |             |                |        |                |              |          |             |
|            |                |             |                |        |                |              |          |             |
|            |                |             |                |        |                |              |          |             |
|            |                |             |                |        |                |              |          |             |
|            |                |             |                |        |                |              |          |             |
|            |                |             |                |        |                |              |          |             |
|            |                |             |                |        |                |              |          |             |
|            |                |             |                |        |                |              |          |             |
|            |                |             |                |        |                |              |          |             |
|            |                |             |                |        |                |              |          |             |
|            |                |             |                |        |                |              |          |             |
| Serv       | er             |             |                |        |                |              |          |             |

## Visual serial port management

## Add visual serial port:

Click sto add visual serial port, pop-up adding virtual serial port mapping dialog box. Different mapping mode will appear below three different dialog boxes.

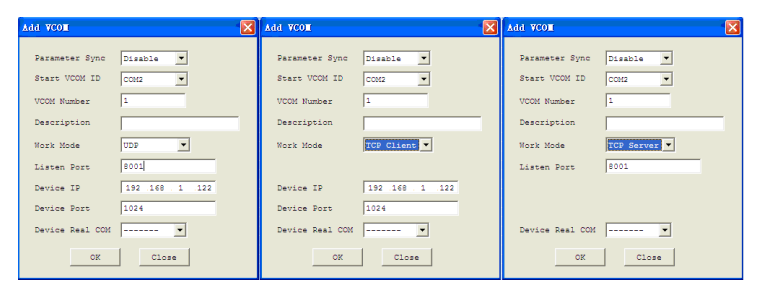

Parameter specification:

**Serial parameter Synchronization:** No synchronization function.

**Start virtual serial port:** Choose the name of start virtual serial port, COM2~COM512.

**Virtual serial port number:** The number of one-time established virtual serial port, maximum number is 8.

Note: Record the information of virtual serial port

**Mapping mode:** UDP, TCP client and TCP server UDP mode:

Local port: Set computer local port

Device address: Set corresponding remote serial server IP address

Device port: Set corresponding remote serial server port

TCP client mode:

Device address: Set corresponding remote serial server IP address

Device port: Set corresponding remote serial server port

TCP server mode:

Local port: Set computer local port

### Related parameters configuration

| Virtual        | serial       | port | Device con   | figuratio | n        |
|----------------|--------------|------|--------------|-----------|----------|
| configuration  | n            |      | (Assumptio   | on        |          |
| (Assumption    |              |      | IP:IP B      |           |          |
| IP:IP A        |              |      | Port: Port B | 5)        |          |
| Port: Port A)  |              |      |              |           |          |
| Mapping mode   | : TCP server |      | Operation r  | mode: TCF | o client |
| Local port : P | ort <b>A</b> |      | Monitor      | port      | :        |
|                |              |      | ( nonse      | ense)     |          |

|                          | Server IP: IPA        |
|--------------------------|-----------------------|
|                          | Server port: Port A   |
| Mapping mode: TCP client | Operation mode : TCP  |
| Device address: IP B     | server                |
| Device port: Port B      | Monitor port: Port B  |
|                          | Server IP:( nonsense) |
|                          | Server port :         |
|                          | ( nonsense)           |
| Mapping mode: UDP        | Operation mode: UDP   |
| Local port: Port A       | Monitor port: Port B  |
| Device address: IP B     | Server IP: IP A       |
| Device port: Port B      | Server port: Port A   |

Two serial port device server module user's manual

### Delete visual serial port:

Select the corresponding visual serial port, and click 🐸

to delete.

### Modify visual serial port:

Select the corresponding visual serial port, and click 🧏

to modify.

## 4.3 Search software instruction

Search software is the WINDOWS GUI, which is easy for you to configure and manage the serial interface server. It can search the all devices in the same network, check and set the network parameter and serial parameter. It also can achieve remote upgrade and reset.

Open the search software " DeviceManager" at first, select corresponding button or menu to use various practical function.

## Two serial port device server module user's manual

| Dist      Vertra      Perception        Dist Josef Range Josef      17 Micros      Kern      Perception        Dist Josef Range Josef      17 Micros      Range Josef      Perception |              |         |       |                     | ,             | ystam Operation View Malp |
|----------------------------------------------------------------------------------------------------|--------------|---------|-------|---------------------|---------------|---------------------------|
| Mar Allerar      Pallerar      Poli      Yearan      Perception        101/00/5010/100      101/00/5010/100      101/00/5010/100      100/00      100/00                              |              |         |       | ED Access Claw Infe | Satting Based | Local Search Bange Search |
|                                                                                                    | Description. | Version | Hodel | kötzeps             | If            | MAC Address               |
|                                                                                                    | C902E        | 2.02    |       | 1.168.0.168         | 19            | A4.02.A5.76.20.74         |
|                                                                                                    |              |         |       |                     |               |                           |
|                                                                                                    |              |         |       |                     |               |                           |
|                                                                                                    |              |         |       |                     |               |                           |
|                                                                                                    |              |         |       |                     |               |                           |
|                                                                                                    |              |         |       |                     |               |                           |
|                                                                                                    |              |         |       |                     |               |                           |
|                                                                                                    |              |         |       |                     |               |                           |
|                                                                                                    |              |         |       |                     |               |                           |
|                                                                                                    |              |         |       |                     |               |                           |
|                                                                                                    |              |         |       |                     |               |                           |
|                                                                                                    |              |         |       |                     |               |                           |
|                                                                                                    |              |         |       |                     |               |                           |
|                                                                                                    |              |         |       |                     |               |                           |
|                                                                                                    |              |         |       |                     |               |                           |
|                                                                                                    |              |         |       |                     |               |                           |
|                                                                                                    |              |         |       |                     |               |                           |
|                                                                                                    |              |         |       |                     |               |                           |
|                                                                                                    |              |         |       |                     |               |                           |
|                                                                                                    |              |         |       |                     |               |                           |
|                                                                                                    |              |         |       |                     |               |                           |
|                                                                                                    |              |         |       |                     |               |                           |
|                                                                                                    |              |         |       |                     |               |                           |
|                                                                                                    |              |         |       |                     |               |                           |
|                                                                                                    |              |         |       |                     |               |                           |
|                                                                                                    |              |         |       |                     |               |                           |
|                                                                                                    |              |         |       |                     |               |                           |
|                                                                                                    |              |         |       |                     |               |                           |
|                                                                                                    |              |         |       |                     |               |                           |

### Search for device

Click "local search" to update the converter list in LAN.

| a -                                                      |            |               |           |                                                                                                    |           |         |             |
|----------------------------------------------------------|------------|---------------|-----------|----------------------------------------------------------------------------------------------------|-----------|---------|-------------|
| Spotten Operation Fire Kein<br>Local Search Renze Search | Setting Be | at BACCAS     | Quer Jafe | in the second second se |           |         |             |
| MAC Address                                              |            | IF Address    |           |                                                                                                    | Nodel     | Version | Description |
| \$4.02.88.76.20.74                                       |            | 192.168.0.368 |           |                                                                                                    |           | 2.62    | C962E       |
|                                                          |            |               |           | <u>ifā</u> t                                                                                                    | (r)读者,请用和 |         |             |
|                                                          |            |               |           |                                                                                                    |           |         |             |

Click "assigned IP search" to search the assigned IP address device, you can search via IP segment or assigned single IP.

| Search                    | Search 🔀                    |
|---------------------------|-----------------------------|
| Please input an IP range: | Please input an IP address: |
| Low Address               | IP: · · ·                   |
| End Address:              |                             |
| ☐ Single IP Address       | 🔽 Single IP Address         |
| Start Cancel              | Start Cancel                |

### Configuration:

16

Select the device, and double-click the device list or click "setting" button, the following converter setup dialog box will show up. Click "product information" to view the converter model, MAC address and modify "device Profiles" (most 15 Chinese characters or 31 English letters)

| ga +                                        |                                                               |           | 🔳 🗖 🔀       |
|---------------------------------------------|---------------------------------------------------------------|-----------|-------------|
| System Operation View Help                  |                                                               |           |             |
| Local Sourch Bange Sourch Sotting Beest FED | Accest Clear Info Abest                                       |           |             |
| MAC Address IP Addre                        | ss Model                                                      | Version   | Description |
| 44, C2-AB, 70, 20, 24 192, 169.             | 0.140                                                         | 2.62      | C14028      |
|                                             |                                                               |           |             |
|                                             |                                                               |           |             |
|                                             |                                                               |           |             |
|                                             |                                                               |           |             |
|                                             | 10. J. 10. W                                                  | <b>1</b>  |             |
|                                             | R.S.R.A.                                                      | <b>23</b> |             |
|                                             | System Information   Setwork   COM-1   COM-2   System Upgrade | 1         |             |
|                                             | Rodel:                                                        |           |             |
|                                             | BAC Address: A4.02.XB.78.20.34                                |           |             |
|                                             | Ivecriptica: KONA                                             |           |             |
|                                             |                                                               |           |             |
|                                             |                                                               |           |             |
|                                             |                                                               |           |             |
|                                             |                                                               |           |             |
|                                             |                                                               |           |             |
|                                             |                                                               |           |             |
|                                             |                                                               | OK Cuncel |             |
|                                             |                                                               |           |             |
|                                             |                                                               |           |             |

Click "network parameter setting" to designate IP address, net mask and gateway for device.

| 设备设置               | 2                                      |
|--------------------|----------------------------------------|
| System Information | Network COM-1   COM-2   System Upgrade |
| IP address         | 122 . 168 . 0 168                      |
| Submask            | 255 . 255 . 0 . 0                      |
| Gateway            | 192 . 168 . 0 . 1                      |
|                    |                                        |
|                    |                                        |
|                    |                                        |
|                    |                                        |
|                    |                                        |
|                    | OK Cancel                              |

Click "serial parameter configuration" to set the operation mode, port, baud-rate, data bits, stop bits, parity bits, flow control, transmission time and the length of packet.

| 设备设置                                                                                                    | X                                                                                                    |
|----------------------------------------------------------------------------------------------------|----------------------------------------------------------------------------------------------------|
| System Information Network COM-1 COM-1<br>Socket Setting<br>Workmode UDP<br>Listen Port 8001<br>Server IP 192.188.0.32<br>Server Port 8001   | COM Setting<br>Baudrate 9800<br>Databit 8<br>Parity None<br>Stopbit 1<br>Flowctr1 None<br>Min Send Time 10 (ms) (0-1000)                               |
|                                                                                                    | Min Send Size 960<br>OK Cancel                                                                                                    |
| 设备设置                                                                                                    |                                                                                                    |
|                                                                                                    |                                                                                                    |
| System Information   Network   COM-1 COM-2                                                                                                   | 2  System Upgrade                                                                                                    |
| System Information   Network   COM-1 COM-2<br>Socket Setting                                                                                 | 2  System Upgrade  <br>COM Setting                                                                                                    |
| System Information Network COM-1 COM-2<br>Socket Setting<br>Workmode DDF<br>Listen Fort 80002<br>Server IP 192.168.0.32<br>Server Fort 90002 | 2 System Upgrade<br>COM Setting<br>Databit 8<br>Parity None<br>Stopbit 1<br>Flowctrl None<br>Win Send Time<br>10 (ms) (0-1000)<br>Win Send Size<br>960 |

Two serial port device server module user's manual

**Minimum transmission time:** the timer will reset after the converter receives data from the serial port. If converter hasn't received the next data when minimum transmission time overtime, converter will send the next data to the network. If minimum transmission time is 0, you can configure the transmission time according to baud-rate. A device default value is 0ms.

**Minimum transmission bytes:** when the converter receives the minimum transmission byte data from the serial port, it will send the data to the network. A device default minimum transmission bytes is 960.

Converter will send data to network with any one of the conditions as Minimum transmission time and Minimum transmission bytes. If the serial port rate is low, cut down the Minimum transmission bytes.

**Package Upgrade:** select "system upgrade" and open the dialog box to choose firmware, press the" start" to finish upgrade.

| 设备设 <u>置</u>                                          |
|-------------------------------------------------------|
| System Information Network COM-1 COM-2 System Upgrade |
| Please select the file to upgrade:                    |
|                                                       |
| Upgrade                                               |
|                                                       |
|                                                       |
|                                                       |
|                                                       |
| OK Cancel                                             |

#### 4.4 WEB Management

System Information page, login in default IP address: 192.168.0.168, Default when no password is factory or you restore the factory default settings will not detect the user's access privileges can directly access the pages.

#### **System Information**

Set the device description, system name, system location and contact way, at the same time on the current page you can see the version number of the device, MAC address, and system uptime.

#### Serial to Ethernet server

| System Config      | System Information  |                                      |  |  |  |  |
|--------------------|---------------------|--------------------------------------|--|--|--|--|
| System Information | Attribute           | Parameter                            |  |  |  |  |
| System Config      | System Information  | C902E                                |  |  |  |  |
| Ruttone Comp       | System Name         | Uart Server                          |  |  |  |  |
| Ential Confin      | System Location     | XXX                                  |  |  |  |  |
| B Senar Conng      | Contact Information | XXX                                  |  |  |  |  |
|                    | Hardware Version    | 1.01                                 |  |  |  |  |
|                    | Software Version    | 2.2                                  |  |  |  |  |
|                    | MAC Address         | A4:C2:A8:78:20:34                    |  |  |  |  |
|                    | System Uptime       | 0-Days 0-Hours 17-Minutes 43-Seconds |  |  |  |  |
|                    |                     | Refresh Config                       |  |  |  |  |

#### System Config

It can change WEB password here, also to set device automatic reboot time and no data reboot time and normal reboot.

## Serial to Ethernet server

| System Config  System Information | System Config                                                                    |                                                                                 |
|-----------------------------------|----------------------------------------------------------------------------------|---------------------------------------------------------------------------------|
| System Confid                     | Status                                                                           | Attribute                                                                       |
| Network Config                    | No Data Reset Time                                                               | 0 Hours 30 Minutes                                                              |
| System Restart                    | Current No Data Time                                                             | 1223 s                                                                          |
| Serial Config                     | Automatic reset time of device                                                   | 24 Hours 0 Minutes                                                              |
|                                   |                                                                                  | Refresh Config                                                                  |
|                                   | Note:<br>No Data Reset Time: You can set t<br>Automatic reset time of device: Yi | he maximum 99 hours 59 minutes.<br>ou can set the maximum 999 hours 59 minutes. |

## Network Config

Click on the network config, you can view device IP, subnet mask,

and can be modified.

### Serial to Ethernet server

| System Config      | Network Config |                   |  |  |  |
|--------------------|----------------|-------------------|--|--|--|
| System Information | Attribute      | Parameter         |  |  |  |
| Network Config     | IP             | 192.168.0.168     |  |  |  |
| Furteen Bestart    | MASK           | 255.255.0.0       |  |  |  |
| E System Restarc   | Gateway        | 192.168.0.1       |  |  |  |
| B Serial Colling   | MAC            | A4:C2:AB:78:20:34 |  |  |  |
|                    |                | Refresh Config    |  |  |  |

Note: P/Mask format A.B.C.D for example 192.168.1.1 After IP changes, please enter the new IP to access the equipment.

#### System Restart

Click on the system restart, you can immediately restart the device after the restart to restore the factory configuration.

## Serial to Ethernet server

| System Config  System Information | System Restart |                                   |        |
|-----------------------------------|----------------|-----------------------------------|--------|
| System Config                     | Status         | Attribute                         |        |
| Network Config                    | System Restart | No restart                        |        |
| System Restart                    |                | No restart<br>Immediately restart | Config |
| Serial Config                     |                | Restart & Default configuration   |        |

#### **Mapping Config**

Config the serial port mapping mode and peer IP on this page.

### Serial to Ethernet server

| g Seria | l PortMode |   | Listen Port | Peer IP       | Peer Port |
|---------|------------|---|-------------|---------------|-----------|
| 1       | UDP        | × | 8001        | 192.168.0.32  | 8001      |
| 2       | UDP        | ~ | 8002        | 192.168.0.32  | 8002      |
|         |            |   | R           | efresh Config |           |

#### Serial Parameter

Click hardware parameter to config serial port parameter which including baud rate, data bit, stop bit and Parity bit.

### Serial to Ethernet server

| benuit one                                                                                             | Baudrate                                                                                                    | Data Bits                                                                           | Parity                                                                                                   | Stop Bits                                                                      | Flow Contro                                                             | MinSendTime                                         | MinSendSi |
|----------------------------------------------------------------------------------------------------|----------------------------------------------------------------------------------------------------|-------------------------------------------------------------------------------------|----------------------------------------------------------------------------------------------------|--------------------------------------------------------------------------------|-------------------------------------------------------------------------|-----------------------------------------------------|-----------|
| 1                                                                                                    | 9600 💌                                                                                                    | 8 🗸                                                                                 | None 💌                                                                                                   | 1 🛩                                                                            | None                                                                    | 10 ms                                               | 960       |
| 2                                                                                                    | 9600 💌                                                                                                    | 8 🗸                                                                                 | None 🛩                                                                                                   | 1 🛩                                                                            | None                                                                    | 10 ms                                               | 960       |
| Refresh Config                                                                                         |                                                                                                    |                                                                                     |                                                                                                    |                                                                                |                                                                         |                                                     |           |
| Note:<br>Min SendTime: If<br>for network t<br>is received fr<br>Min Send Size: If<br>Data in the buffe | f serial data is not rec<br>transmission.A settir<br>rom the device.<br>serial data currently i<br>rr will packed for neh | eived for the spec<br>g of 0 means that<br>in the buffer reach<br>work transmission | ified amount of time, th<br>data in the buffer will n<br>ad the MinSendSize, da<br>if MinSendTime or Mir | e data that is cu<br>ot be automatica<br>ta in the bufferw<br>SendSize satisfi | rrently in the buffe<br>lly packed when n<br>ill packed for netw<br>ed. | r is packed<br>o further data<br>rork transmission. |           |

#### **Data Statistical**

Check statistical of 8 channels serial port's data transmission.

#### Serial to Ethernet server

| System Config    | Data Statistical |          |               |             |        |  |
|------------------|------------------|----------|---------------|-------------|--------|--|
| Serial Config    | Serial Port      | From Eth | To Serial     | From Serial | To Eth |  |
| Gariel Generates | 1                | 0        | 0             | 0           | 0      |  |
| Serial Parameter | 2                | 0        | 0             | 0           | 0      |  |
| Data Statistical |                  |          | Refresh Clear |             |        |  |

# **Chapter 5 Appendix**

## 5.1 Warranty Card

The Company guarantees:

- 1、 Warranty
  - (1) In free warranty period (12 months from the date of purchase), upon Company recognized normal use circumstances, the Company will responsible for replace or repair any component that was damaged under free of charge.
  - (2) In charged warranty (out of 12 months free warranty and beyond or less than 36 months), under recognized normal use circumstances, the Company will charge for the replacement component, but shall keep the maintenance services free.
- The Warranty does not cover the follows, and the maintenance ices will be charged:
  - (1) Over 36 months from the date of purchase.
  - (2) User fails to provide certificate of purchase date and the product's serial number indicates the date of manufacture is more than 39 months.
  - (3) Including but not limited to damages caused by severe impact, extrusion, drops, liquid immersion and other abnormal conditions.
  - (4) The frangibility label is damaged.
  - (5) Unauthorized disassembling product behavior.
  - (6) Force majeure results in product damage, such as earthquakes, floods, lightning, etc.
- 3. After product been repaired, the new replacement parts
- 22

will enjoy 12 months free warranty start from the date of replacement.

- 4. If there is any failure of the product, user may choose to send the product back to the Company or mail the product to service agencies of the Company throughout the country.
- 5. For any damage caused due to improper operations, the company does not assume any responsibility. If indeed the product itself causes damages, the company only assume responsibilities within the product price range and does not including but not limited to all direct or indirect losses caused by data loss

| Name : Two serial ports deviceDevice serial number:server module |                  |                     |  |  |  |  |
|------------------------------------------------------------------|------------------|---------------------|--|--|--|--|
|                                                                  | Maintenance Date | Service bill number |  |  |  |  |
| 1                                                                |                  |                     |  |  |  |  |
| 2                                                                |                  |                     |  |  |  |  |
| 3                                                                |                  |                     |  |  |  |  |
| 4                                                                |                  |                     |  |  |  |  |
| 5                                                                |                  |                     |  |  |  |  |

#### Product repair and maintenance records

修改记录: 2012-09-10 Liucf V1.5.0 修改 WEB 页面及描述; 修改出厂默认参数。 2012-10-16 Liucf V1.5.1 整理成英文版本